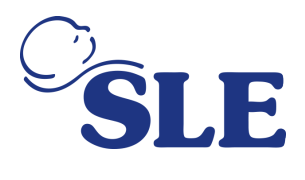

REF: CC2178

DATE: 28 November, 2019

# Urgent Field Safety Notice SLE6000 Infant Ventilator

#### For Attention of: Distributors and Healthcare Practitioners

Contact details of local representative (name, e-mail, telephone, address etc.) Contact Name: Chris Worrell Company: SLE Ltd., UK Address: Twin Bridges Business Park, 232 Selsdon Road, South Croydon, Surrey, CR2 6PL. United Kingdom. **Email:** CWorrell@sle.co.uk & regulatory@sle.co.uk **Telephone:** +44 (0)20 8681 1414

SLE Ltd

Twin Bridges Business Park, 232 Selsdon Road, South Croydon, Surrey, CR2 6PL. United Kingdom.

**T:** +44 (0)20 8681 1414 **F:** +44 (0)20 8649 8570 E: sales@sle.co.uk

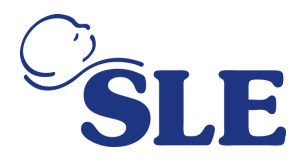

### Urgent Field Safety Notice (FSN) SLE6000 Infant Ventilator Risk addressed by FSN

Information on Affected Devices

#### 1. Device Type(s)

The SLE6000 ventilator is a neonatal/infant ventilator.

2. Commercial name(s)

SLE6000 Infant Ventilator

3. Primary clinical purpose of device(s)

The ventilator is designed to administer ventilation to the patient's respiratory system.

4. Device Model/Catalogue/part number(s)

Model = SLE 6000

Part Number = Z6000

5. Software version

1.0.47 or below

#### 6. Affected serial or lot number range

Please refer to "Attachment 1"

7. Associated devices

No other associated device in the context of this Field Safety Corrective Action

#### **Reason for Field Safety Corrective Action (FSCA)**

#### 1. Description of the product problem

Through the investigation of a reported incident, SLE Ltd (SLE) has identified that its SLE6000 Infant Ventilators with software version 1.0.47 or below can give rise to a fault condition where the measured oxygen concentration is not the same as that set on the medical device. This fault condition has the potential to occur when the ventilator has been set to administer fraction of inspired oxygen (FiO2) at a concentration of 100% oxygen and the external air supply has been removed then reinserted into the ventilator. The fault condition can also occur when the ventilator has been set to administer FiO2 at a concentration of 21% oxygen initially, the air supply has been removed then reinserted and then the ventilator has been set to FiO2 at a concentration of 100%. In such cases, a "no air supply" alarm would be generated by the ventilator during disconnection of the air supply and, after reconnection, the device will generate High/Low oxygen supply alarm if the measured oxygen concentration differs by more than 5% of the set oxygen concentration. Furthermore, the fault condition does not occur when the ventilator has been set to administer FiO2 at a concentration value between 22% to 99% oxygen, regardless of whether the air supply has been removed then reinserted into the ventilator.

#### 2. Hazard giving rise to the FSCA

The fault condition described above will mean that the measured oxygen concentration is not the same as that set on the medical device. In some instances both the measured oxygen concentration and the set oxygen concentration could be different from the actual delivered concentration. This issue may result in a life-threatening injury to patients requiring 100% oxygen.

#### 3. Probability of problem arising

SLE's risk assessment has estimated that this incident has the probability of occurring at least once in every 500,000 device operating days.

#### 4. Predicted risk to patient/users

There are certain neonates and infants who may require the administration of 100% oxygen to maintain acceptable partial pressure of oxygen (PaO2) and oxygen saturation (SaO2) levels.

#### 5. Further information to help characterise the problem

Ensure external Air and O2 supplies are connected

#### 6. Background on Issue

SLE Ltd (SLE) is conducting a voluntary field safety corrective action (FSCA) for its SLE 6000 range of

#### SLE Ltd

Twin Bridges Business Park, 232 Selsdon Road, South Croydon, Surrey, CR2 6PL. United Kingdom.

- T:
   +44 (0)20 8681 1414

   E:
   sales@sle.co.uk
- F: +44 (0)20 8649 8570 W: www.sle.co.uk
- Reg Office as above. Reg No: 1649988 (England and Wales) VAT Reg No. GB 372 5425 52

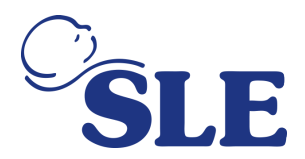

ventilators with software version 1.0.47 or below.

SLE requests that all affected customers follow instructions noted in this Field Safety Notice (FSN) with immediate effect.

| Ту        | Type of Action to mitigate the risk                                                                                                    |                       |                  |                                                                                      |                          |
|-----------|----------------------------------------------------------------------------------------------------|-----------------------|------------------|--------------------------------------------------------------------------------------|--------------------------|
| 1.        | 1. Action To Be Taken by the User                                                                                                    |                       |                  |                                                                                      |                          |
|           |                                                                                                    |                       |                  |                                                                                      |                          |
|           | ⊠ Identify Device □ Quar                                                                                                    | antine Device         | □ Return De      | evice                                                                                | Destroy Device           |
|           | ⊠ On-site device modification                                                                                                    | n/inspection          |                  |                                                                                      |                          |
|           | □ Follow patient managemen                                                                                                    | nt recommendation     | 5                |                                                                                      |                          |
|           | □ Take note of amendment/r                                                                                                    | einforcement of Ins   | tructions For Us | e (IFU)                                                                              |                          |
|           |                                                                                                    | e                     |                  |                                                                                      |                          |
|           | Please identify affected units using the list of affected serial numbers provided in "Attachment 1" and the instructions in "Attachment 2" of this FSN. Contact your local representative noted on page 1 of this FSN. Your local representative will arrange for the system update, which will remove the fault condition.                                                             |                       |                  | rovided in "Attachment 1"<br>resentative noted on page<br>ate, which will remove the |                          |
| 2.        | By when should the                                                                                                    | Imme                  | diately upon rec | eipt of th                                                                           | nis FSN.                 |
|           | action be completed?                                                                                                    |                       |                  |                                                                                      |                          |
| 3.        | Is follow-up of patients o                                                                                                    | r review of patie     | nts' previous    | results                                                                              | recommended?             |
|           | No                                                                                                    | and most increased by | the benevel whi  | ah haa a                                                                             | iver vice to this ECCA   |
|           | Long-term patient outcomes a                                                                                                    | are not impacted by   | the nazard, whi  | ch has g                                                                             | liven lise to this FSCA. |
| 4.<br>(Pl | 4. Is customer Reply Required?       Yes         (Please complete form appended as "Attachment 3")                                                                                                    |                       |                  |                                                                                      |                          |
| 5.        | 5. Action Being Taken by the Manufacturer                                                                                                    |                       |                  |                                                                                      |                          |
|           |                                                                                                    |                       |                  |                                                                                      |                          |
|           | Product Removal                                                                                                    | ⊠ On-site devid       | ce modification  | /inspect                                                                             | ion                      |
|           | Software upgrade                                                                                                    | □ IFU or labelli      | ng change        |                                                                                      |                          |
|           | □ Other                                                                                                    | □ None                |                  |                                                                                      |                          |
|           | SLE is rolling out an upgrade to the system software, which will fix the fault condition that may give rise to the hazard identified in this FSN. Please follow the instructions noted in section 1 above. Once the affected systems held by your facility have been upgraded, please complete and return "Attachment 3" to your local representative identified on page 1 of this FSN. |                       |                  |                                                                                      |                          |
| 6.        | By when should the action be completed?                                                                                                    | With immedia          | te effect        |                                                                                      |                          |
| 7.        | Is the FSN required to be patient /lay user?                                                                                                    | communicated          | to the           | No                                                                                   |                          |
| I         |                                                                                                    |                       |                  |                                                                                      |                          |

#### SLE Ltd

| Twin Bridges Business Park, 232 Selsdon Road,   | Т: | +44 (0)20 8681 1414 | F:         | +44 (0)20 8649 8570 |
|-------------------------------------------------|----|---------------------|------------|---------------------|
| South Croydon, Surrey, CR2 6PL. United Kingdom. | E: | sales@sle.co.uk     | <b>W</b> : | www.sle.co.uk       |

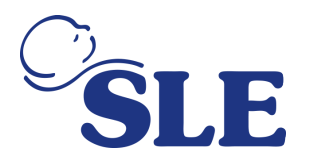

| General Information                                                                                    |                                                            |  |
|----------------------------------------------------------------------------------------------------|------------------------------------------------------------|--|
| 1. FSN Type                                                                                            | New                                                        |  |
|                                                                                                    |                                                            |  |
| 2. Anticipated timescale for                                                                           | Not applicable. Please return completed "Attachment 3" (if |  |
| follow-up FSN                                                                                          | you are a healthcare practitioner) and "Attachment 4" (if  |  |
| -                                                                                                    | you are a distributor).                                    |  |
| 3. Manufacturer information                                                                            |                                                            |  |
| (For contact details of local representation                                                           | tive refer to page 1 of this FSN)                          |  |
| a. Company Name                                                                                        | SLE Ltd, UK                                                |  |
| b. Address                                                                                             | Twin Bridges Business Park, 232 Selsdon Road, South        |  |
|                                                                                                    | Croydon, Surrey, CR2 6PL. United Kingdom.                  |  |
| c. Website address                                                                                     | www.sle.co.uk                                              |  |
| 4. The Competent (Regulatory) A                                                                        | uthority of your country has been informed about           |  |
| this communication to custome                                                                          | rs.                                                        |  |
|                                                                                                    |                                                            |  |
| 5. List of                                                                                             | Attachment 1: List of Affected Serial Numbers              |  |
| attachments/appendices:                                                                                | Attachment 2: Instructions for identifying affected system |  |
|                                                                                                    | Attachment 2: Customer Benly Form                          |  |
|                                                                                                    | Attachment 4: Distributor/Importer Reply Form              |  |
| Transmissio                                                                                            | n of this Field Safety Notice                              |  |
|                                                                                                    |                                                            |  |
| This notice needs to be passed on all those who need to be aware within your organisation or to any    |                                                            |  |
| organisation where the potentially affected devices have been transiened. (As appropriate)             |                                                            |  |
| Please transfer this notice to other organisations on which this action has an impact (As appropriate) |                                                            |  |
|                                                                                                    |                                                            |  |
| Please maintain awareness on this notic                                                                | e and resulting action for an appropriate period to ensure |  |
| effectiveness of the corrective action.                                                                |                                                            |  |
|                                                                                                    |                                                            |  |

Please report all device-related incidents to the manufacturer, distributor or local representative, and the national Competent Authority if appropriate, as this provides important feedback.

SLE Ltd

Twin Bridges Business Park, 232 Selsdon Road, South Croydon, Surrey, CR2 6PL. United Kingdom. **T:** +44 (0)20 8681 1414 E: sales@sle.co.uk

**F:** +44 (0)20 8649 8570 W: www.sle.co.uk

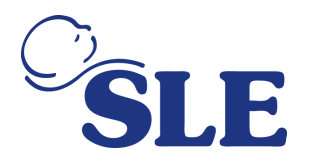

## Attachment 3 - Customer Reply Form

| 1. Field Safety Notice (FSN) information |                                 |  |
|------------------------------------------|---------------------------------|--|
| FSN Reference number                     | CC2178                          |  |
| FSN Date                                 | 28 <sup>th</sup> November, 2019 |  |
| Product/ Device name                     | SLE6000 Infant Ventilator       |  |
| Product Code(s)                          | Z6000                           |  |
| Batch/Serial Number (s)                  | Please refer to "Attachment 1"  |  |

| 2. Customer Details                    |  |
|----------------------------------------|--|
| Account Number                         |  |
| Healthcare Organisation Name           |  |
| Organisation Address                   |  |
| Department/Unit                        |  |
| Shipping address if different to above |  |
| Contact Name                           |  |
| Title or Function                      |  |
| Telephone number                       |  |
| Email                                  |  |

| 3. Cu      | 3. Customer action undertaken on behalf of Healthcare Organisation                                                                                               |                                                                                          |  |  |  |
|------------|----------------------------------------------------------------------------------------------------|------------------------------------------------------------------------------------------|--|--|--|
|            | I confirm receipt of the Field<br>Safety Notice and that I read<br>and understood its content.                                                                   | Customer to tick box and/or enter further comments in this space                         |  |  |  |
|            | I performed all actions requested by the FSN.                                                                                                    | Customer to tick box and/or enter further comments in this space                         |  |  |  |
|            | The information and<br>required actions have been<br>brought to the attention of all<br>relevant users and<br>executed.                                          | Customer to tick box and/or enter further comments in this space                         |  |  |  |
|            | I have identified affected<br>devices using the list of<br>serial numbers noted above<br>and contacted my local<br>representative noted on<br>page 1 of the FSN. | Customer to tick box and/or enter further comments in this space                         |  |  |  |
|            | I do not have any affected devices.                                                                                                    | Customer to tick box or enter N/A                                                        |  |  |  |
|            | I have a query please<br>contact me<br>(e.g. need for replacement<br>of the product).                                                                            | Customer to enter contact details if different from above and brief description of query |  |  |  |
| Print Name |                                                                                                    |                                                                                          |  |  |  |
| Signature  |                                                                                                    |                                                                                          |  |  |  |
| Date       |                                                                                                    |                                                                                          |  |  |  |

#### SLE Ltd

Twin Bridges Business Park, 232 Selsdon Road, South Croydon, Surrey, CR2 6PL. United Kingdom. **T**: +44 (0)20 8681 1414 **F**: +44 (0)20 8649 8570 E: sales@sle.co.uk

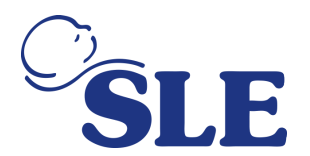

| 4. Return acknowledgement to sender            |                                                                                                    |
|------------------------------------------------|----------------------------------------------------------------------------------------------------|
| Email                                          | regulatory@sle.co.uk                                                                                |
| Customer Helpline                              | +44 (0)20 8681 1414                                                                                 |
| Postal Address                                 | Twin Bridges Business Park, 232 Selsdon Road,<br>South Croydon, Surrey, CR2 6PL. United<br>Kingdom. |
| Deadline for returning the customer reply form | 4 weeks from receipt of this notice                                                                 |

It is important that your organisation takes the actions detailed in the FSN and confirms that you have received the FSN.

Your organisation's reply is the evidence we need to monitor the progress of the corrective actions.

SLE Ltd

Twin Bridges Business Park, 232 Selsdon Road, South Croydon, Surrey, CR2 6PL. United Kingdom.

**T:** +44 (0)20 8681 1414 **F:** +44 (0)20 8649 8570 E: sales@sle.co.uk

W: www.sle.co.uk

Reg Office as above. Reg No: 1649988 (England and Wales) VAT Reg No. GB 372 5425 52

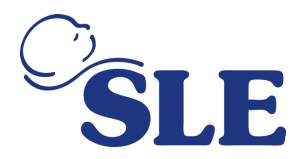

## Attachment 4 - Distributor/Importer Reply Form

| 1. Field Safety Notice (FSN) information               |                                 |  |
|--------------------------------------------------------|---------------------------------|--|
| FSN Reference number                                   | CC2178                          |  |
| FSN Date                                               | 28 <sup>th</sup> November, 2019 |  |
| Product/ Device name                                   | SLE6000 Infant Ventilator       |  |
| Product Code(s) Z6000                                  |                                 |  |
| Batch/Serial Number (s) Please refer to "Attachment 1" |                                 |  |

| 2. Distributor/Importer Details  |  |
|----------------------------------|--|
| Company Name                     |  |
| Account Number                   |  |
| Address                          |  |
| Shipping address if different to |  |
| above                            |  |
| Contact Name                     |  |
| Title or Function                |  |
| Telephone number                 |  |
| Email                            |  |

| 3. Return acknowledgement to Sender                           |                                                                                                    |
|---------------------------------------------------------------|----------------------------------------------------------------------------------------------------|
| Email                                                         | regulatory@sle.co.uk                                                                                |
| Distributor/Importer Helpline                                 | +44 (0)20 8681 1414                                                                                 |
| Postal Address                                                | Twin Bridges Business Park, 232 Selsdon Road,<br>South Croydon, Surrey, CR2 6PL. United<br>Kingdom. |
| Deadline for returning the Distributor/Importer<br>reply form | 12 weeks from receipt of this notice                                                                |

| 4. Dist | Distributors/Importers (Tick all that apply)                                           |                                                                              |  |
|---------|----------------------------------------------------------------------------------------|------------------------------------------------------------------------------|--|
|         | I confirm the receipt, the reading and<br>understanding of the Field Safety<br>Notice. | Distributor/Importer to tick box and/or enter further comments in this space |  |
|         | I have checked my stock and<br>quarantined inventory                                   | Distributor/Importer to tick box and/or enter further comments in this space |  |
|         | I have identified customers that received<br>or may have received this device          | Distributor/Importer to tick box and/or enter further comments in this space |  |
|         | I have attached a list of affected customers                                           | Distributor/Importer to tick box and/or enter further comments in this space |  |
|         | I have informed the identified customers of this FSN                                   | Distributor/Importer to tick box and enter Date of communication:            |  |

SLE Ltd

Twin Bridges Business Park, 232 Selsdon Road, South Croydon, Surrey, CR2 6PL. United Kingdom. **T**: +44 (0)20 8681 1414 **F**: +44 (0)20 8649 8570 E: sales@sle.co.uk

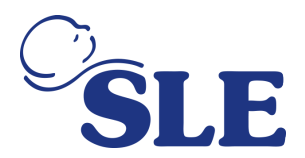

|            | I have received confirmation of reply from all identified customers                                                                                  | Distributor/Importer to tick box and/or enter further comments in this space                                                                                                    |
|------------|----------------------------------------------------------------------------------------------------|----------------------------------------------------------------------------------------------------|
|            | I have upgraded all affected devices in<br>line with manufacturer's service manual<br>and provided applicable training as<br>related to the upgrade. | Distributor/Importer to tick box. By ticking the box, you<br>confirm that all serial number(s) listed in section 1 of<br>this attachment have been upgraded. Enter further<br>comments in this space. |
|            | I have returned the affected devices to SLE.                                                                                                    | Enter serial number(s) of returned device(s) or enter N/A                                                                                                    |
|            | Neither I nor any of my customers has<br>any affected devices in inventory                                                                           | Distributor/Importer to tick box or enter N/A                                                                                                    |
| Print Name |                                                                                                    |                                                                                                    |
| Signatu    | re                                                                                                    |                                                                                                    |
| Date       |                                                                                                    |                                                                                                    |

It is important that your organisation takes the actions detailed in the FSN and confirms that you have received the FSN.

Your organisation's reply is the evidence we need to monitor the progress of the corrective actions.

SLE Ltd

Twin Bridges Business Park, 232 Selsdon Road, South Croydon, Surrey, CR2 6PL. United Kingdom. E: sales@sle.co.uk

**T:** +44 (0)20 8681 1414 **F:** +44 (0)20 8649 8570

#### Attachment 1: List of Affected Serial Numbers

| Model   | Product Code | Ventilator Serial Number |
|---------|--------------|--------------------------|
| SLE6000 | Z6000        | 6010100037               |
| SLE6000 | Z6000        | 6010100038               |
| SLE6000 | Z6000        | 6010100039               |
| SLE6000 | Z6000        | 6010100056               |
| SLE6000 | Z6000        | 6010100057               |
| SLE6000 | Z6000        | 6010100058               |
| SLE6000 | Z6000        | 6010100059               |
| SLE6000 | Z6000        | 6010100060               |
| SLE6000 | Z6000        | 6010100061               |
| SLE6000 | Z6000        | 6010100097               |

## Attachment 2 - SLE Technical bulletin

## TB191101 issue 1 SLE6000 infant ventilators

Identification of software version & upgrade procedure

This service information letter is to inform users of the SLE6000 of software upgrade procedure for V2.0.50.

This information is only for user of ventilators running V1.0.43 or V1.0.47 that are required to upgrade to V2.0.50 as part of FSCA reference CC2178.

#### Confirmation of ventilator software.

- 1. Turn on the ventilator.
- 2. Select the "Utilities" or "Calibration & Utilities" button.

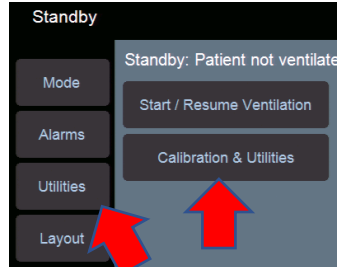

3. Select the System tab

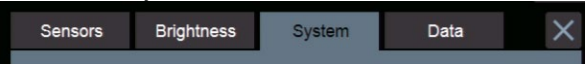

4. Then the System information button

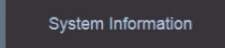

5. Confirm that the System version number is either V1.0.43 or V1.0.47

System Configuration System Version Number 1.0.43

Caution: For all ventilators upgrading to V2.0.50 the user will have to supply the serial number prior to upgrade so the V2.0.50 licence set can be issued for that unit. Upgrading without the licence USB available will mean that the unit will not be serviceable after the upgrade.

Note 1: For licencing the user must use a SLE approved USB device. If you do not have an approved USB device please order part number G0USB/1GB.

Note 2: For ventilators running version V1.0.12 to 1.0.29 please use the manual software upgrade process detailed in the SLE6000 service manual.

#### Upgrade procedure warnings.

Warning: Ensure that before you commence the upgrade procedure that all external sensors are disconnected if fitted. The upgrade will fail if a sensor is connected.

#### Upgrade procedure equipment

Mandatory – PN<sup>o</sup>: Z6000/USB/S03 (SLE6000 USB3 System update software – Programmed with V2.0.50.)

Optional - G0USB/1GB USB stick for software licencing.

#### Upgrade and licencing procedure

1. Insert the software update firmware USB memory stick into the top USB port of the vent.

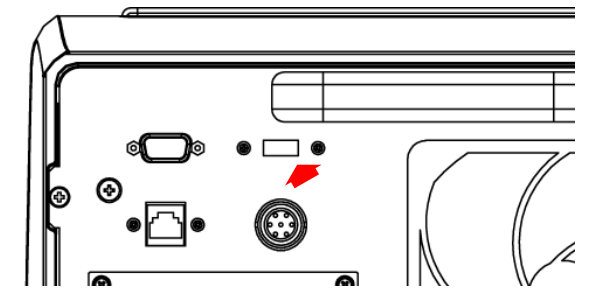

- 2. Power up the ventilator
- 3. Navigate "Utilities">"System"
- 4. Press the "System Update".
- 5. Enter the "System Update" PIN (6000) and press confirm.
- 6. The SLE6000 System Update Utility will now be activated.
- 7. From the Select system the option pull down menu.
- 8. Select the 2.0.50 version that has (USB) at the end of System version.

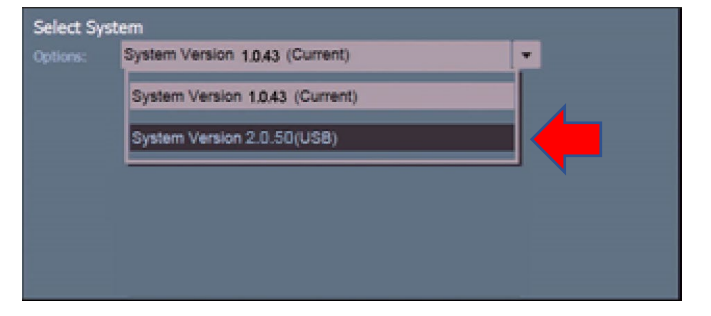

 Limited, Twin Bridges
 Business Park, 232 Selsdon Road, South Croydon, Surrey, CR2 6PL, UK

 · (0)20 8681 1414
 f +44 (0)20 8649 8570
 e service@sle.co.uk
 w www.sle.co.uk

 tered Office as above
 Reg. No.: 1649988 (England & Wales)
 VAT Reg. No.: GB 372 5425 52
 w

- 9. Once selected press the confirm button. This will start the automatic system update process.
- 10. The progress bar will indicate the subsystem being updated and the overall progress of the installation.
- 11. When fully complete the message "Updates Completed. Restart the ventilator" will appear.
- 12. Turn the ventilator OFF.

#### License application for the upgraded ventilator.

1. Insert the licence key into the "Data export" USB port on the rear of the ventilator.

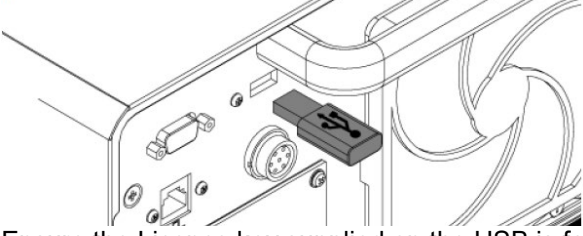

- Ensure the Licence key supplied on the USB is for the serial number of the vent to be licenced. The ventilator will not recognise Licence keys for any other ventilator.
- 3. Turn on the ventilator.
- 4. Press the "System Update" button from the "Standby" mode.

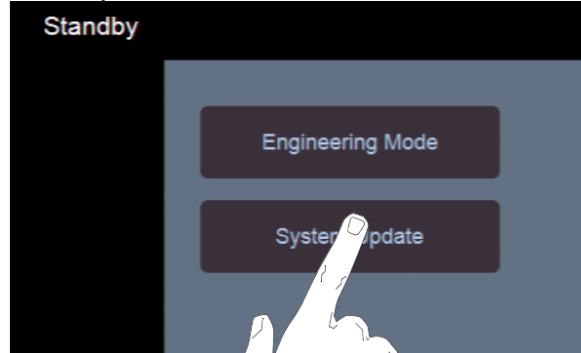

- 5. Enter the code "6000" and press the confirm button.
- 6. The SLE6000 System Update Utility. Version 2.0.4 will now become active.
- 7. Select the "Licence" tab.

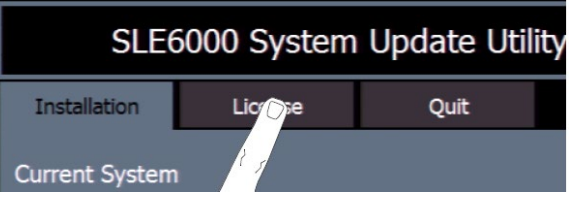

8. From the "Licence" panel press the down arrow on the drop down menu for Licence Source.

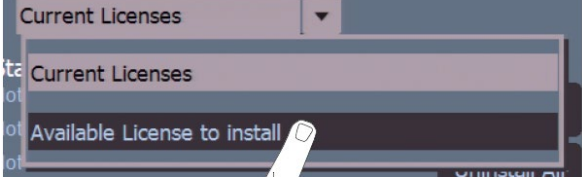

- 9. They may be a short pause before the "Available Licence to Install" panel appears.
- 10. The user will now see a list of installable Licences. The user should now press the "Install All" button.

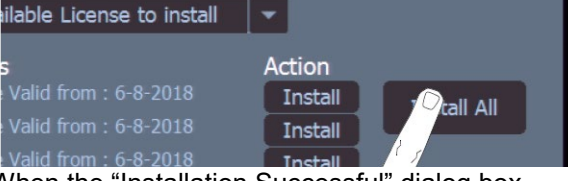

11. When the "Installation Successful" dialog box appears press the "OK" Button to complete the installation.

|          |                       | Install |
|----------|-----------------------|---------|
| PO2      | Install Successful!   | × III   |
| am ETCO2 |                       | all     |
| y        | Installed All License | all     |
| Auto-O2  |                       | all     |
| elliVue  |                       | all     |
| ib NIV   |                       | all     |
|          |                       | 1       |

12. After Installation from the Licence Source drop down menu select "Current Licences".

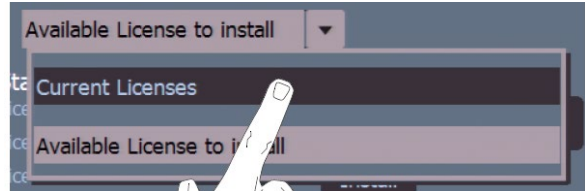

- 13. The user will now see all installed licences.
- 14. To complete the installation press the quit tab and wait for the Restart ventilator panel to appear. Press and hold the power button for 15 seconds.
- 15. Remove the Licence USB an restart the ventilator.
- 16. Check in "System information" panel that the System version number reads 2.0.50

For further information please contact the SLE Service department or your local distributor.